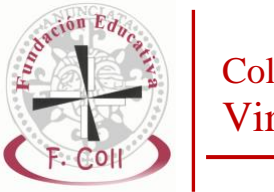

## ¿CÓMO MATRICULAR A LOS ALUMNOS EN ACTIVIDADES EXTRAESCOLARES?

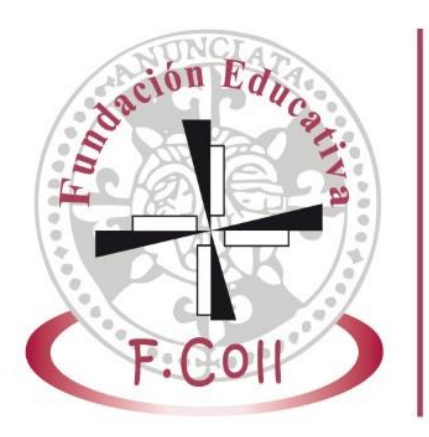

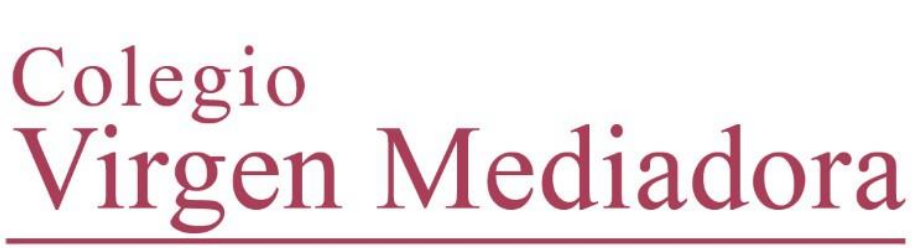

Fundación Educativa Francisco Coll *Gijón* 

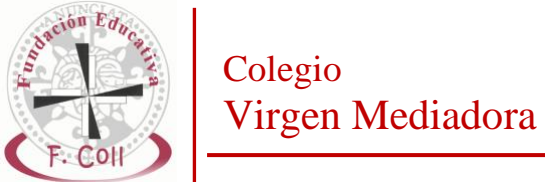

Acceder a la página de Alexia desde un navegador, e introducir nuestro usuario y contraseña.

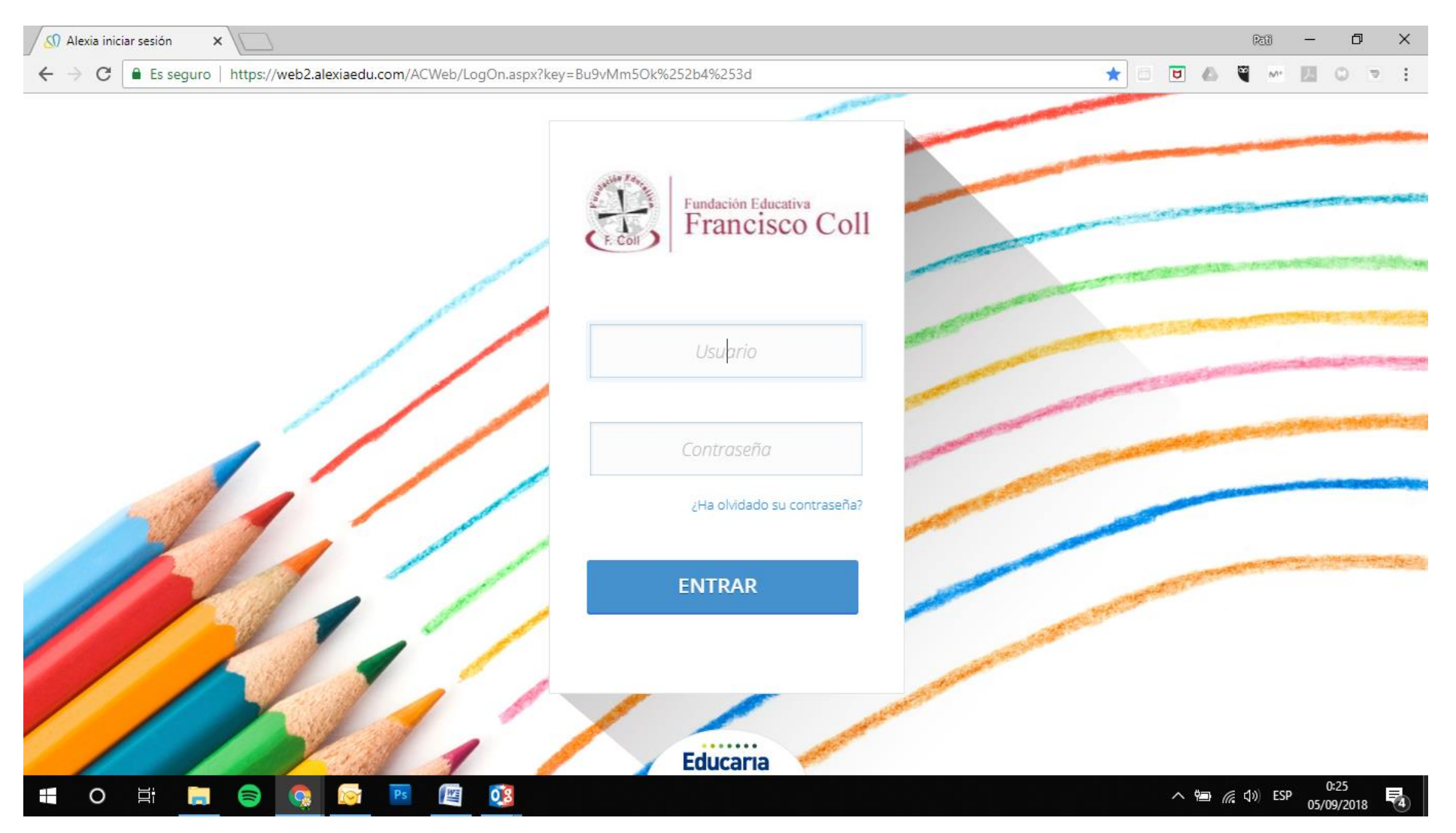

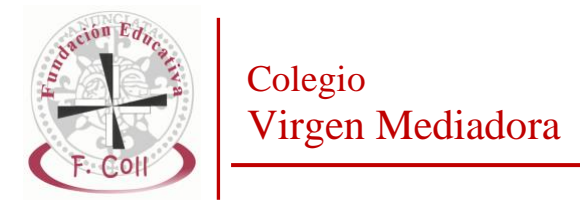

En el panel de entrada, pinchar en VER TODAS en la ventana de Extraescolares

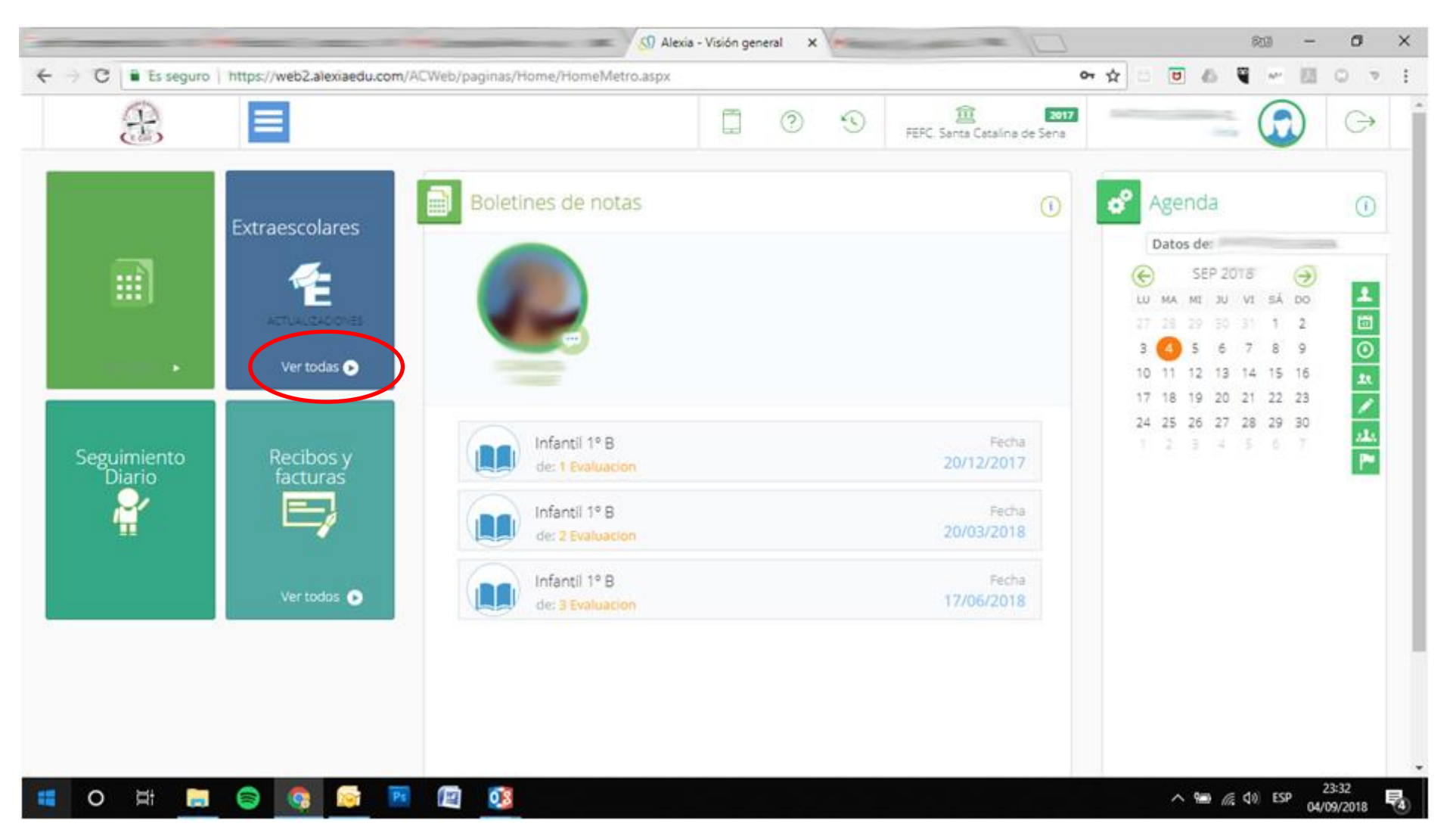

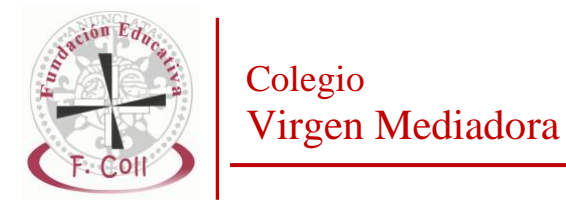

Podremos visualizar todas las actividades en las que nuestro hijo/a se pueda matricular en función del curso en el que esté. Si queremos saber más sobre alguna actividad, pinchamos en **VER MÁS** 

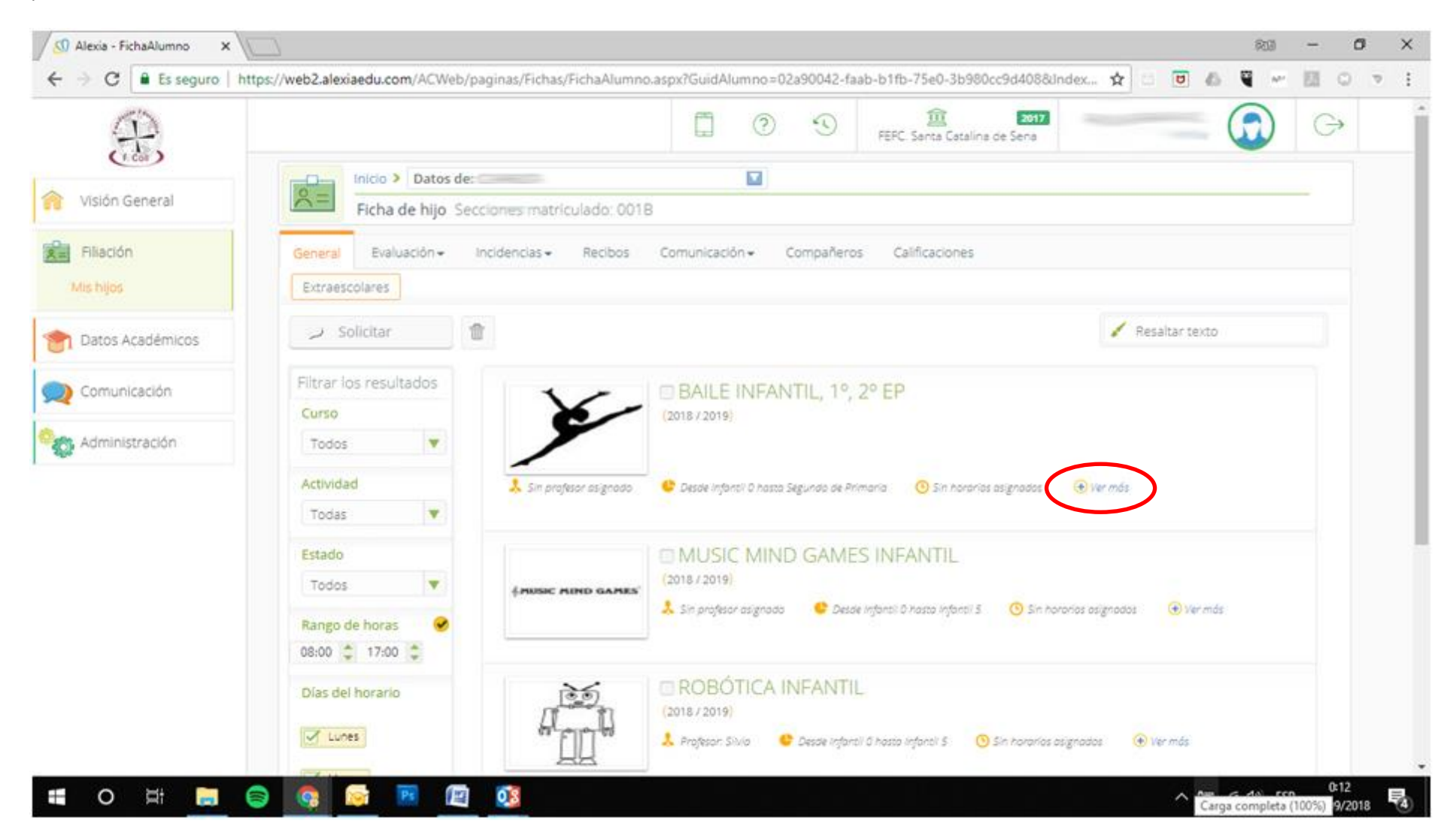

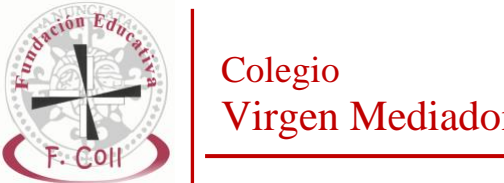

## Virgen Mediadora

Se desplegará una ventana en la que se detalla información relativa a la actividad y su desarrollo.

🕥 Alexia - FichaAlumno 609 O X × 🔿 🖸 🛢 Es seguro | https://web2.alexiaedu.com/ACWeb/paginas/Fichas/FichaAlumno.aspx?GuidAlumno=02a90042-faab-b1fb-75e0-3b980cc9d408&Index... 🛧 4 U 6 0  $\nabla$ marun derieren .... 2017 2 3 G FERC. Santa Catalina de Sena Fillación Inicio > Datos de: Ficha de hilo Secciones matriculado: 001B Solicitar Resaltar texto TIT Datos Académicos Filtrar los resultados BAILE INFANTIL, 1º, 2º EP Comunicación (2018 / 2019) 🙏 Sin profesor osignada Curso Sie hororios osignados 🚓 Administración Todos La actividad de baile está orientada a Actividad 🧏 Sin profesor asigno alumnos y alumnas de infantil, Ver más primaria y secundaria. La inclusión en Todas la educación escolar del baile permitirá a los alumnos tener una Estado mejor percepción de su cuerpo y del espacio que ocupa. Al bailar y Todos MUSIC MIND GAR compartir el espacio en movimiento, comprenderá la importancia de tener honorios asignodos ( Ver más Rango de horas en cuenta el entorno. 08:00 2 17:00 2 La danza, con el cuerpo como Dias del horario instrumento, es uno de los lenguajes más honestos. En la comunicación Lunes corporal se aprende el respeto por las (+) Ver más os asignados diferencias. Martes Los ensayos se desarrollan los lunes, ٠ Mércoles Jueves 0:12 0.8 0 III -0 ^ 📾 🌾 🕼 ESP 93 2 05/09/2018

Fundación Educativa Francisco Coll - Gijón

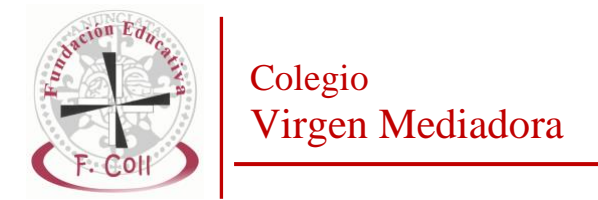

Si deseamos matricular a nuestro hijo/a, marcamos la casilla de verificación de la actividad, y veremos que se activa en color azul el botón de SOLICITAR.

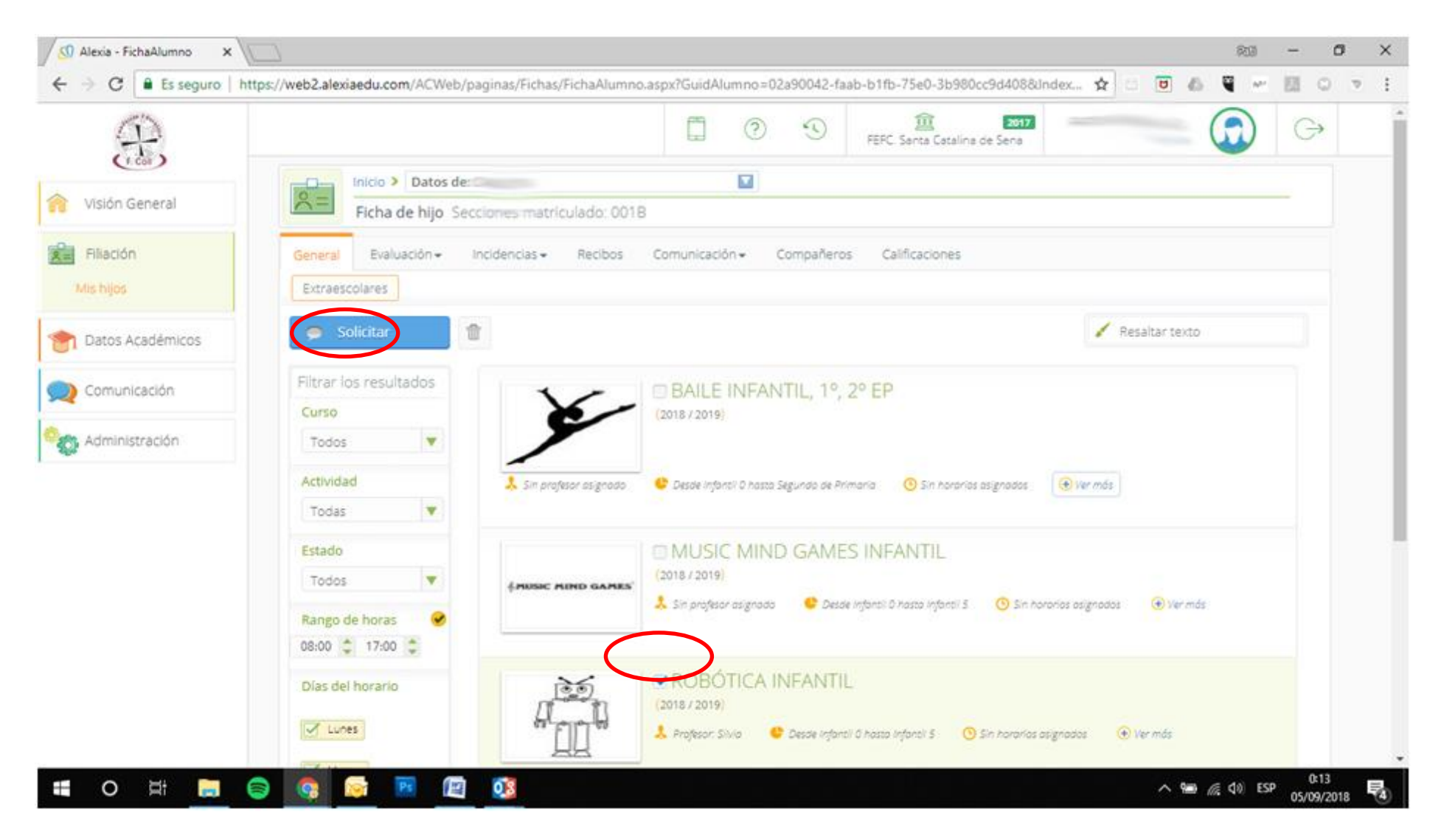

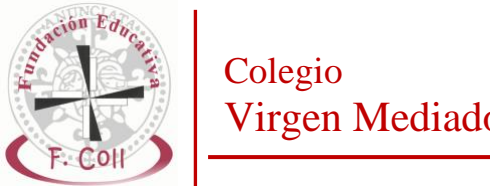

## Virgen Mediadora

Fundación Educativa Francisco Coll - Gijón

Una vez hayamos hecho la solicitud, nos saldrá un mensaje de confirmación. Pinchamos OK

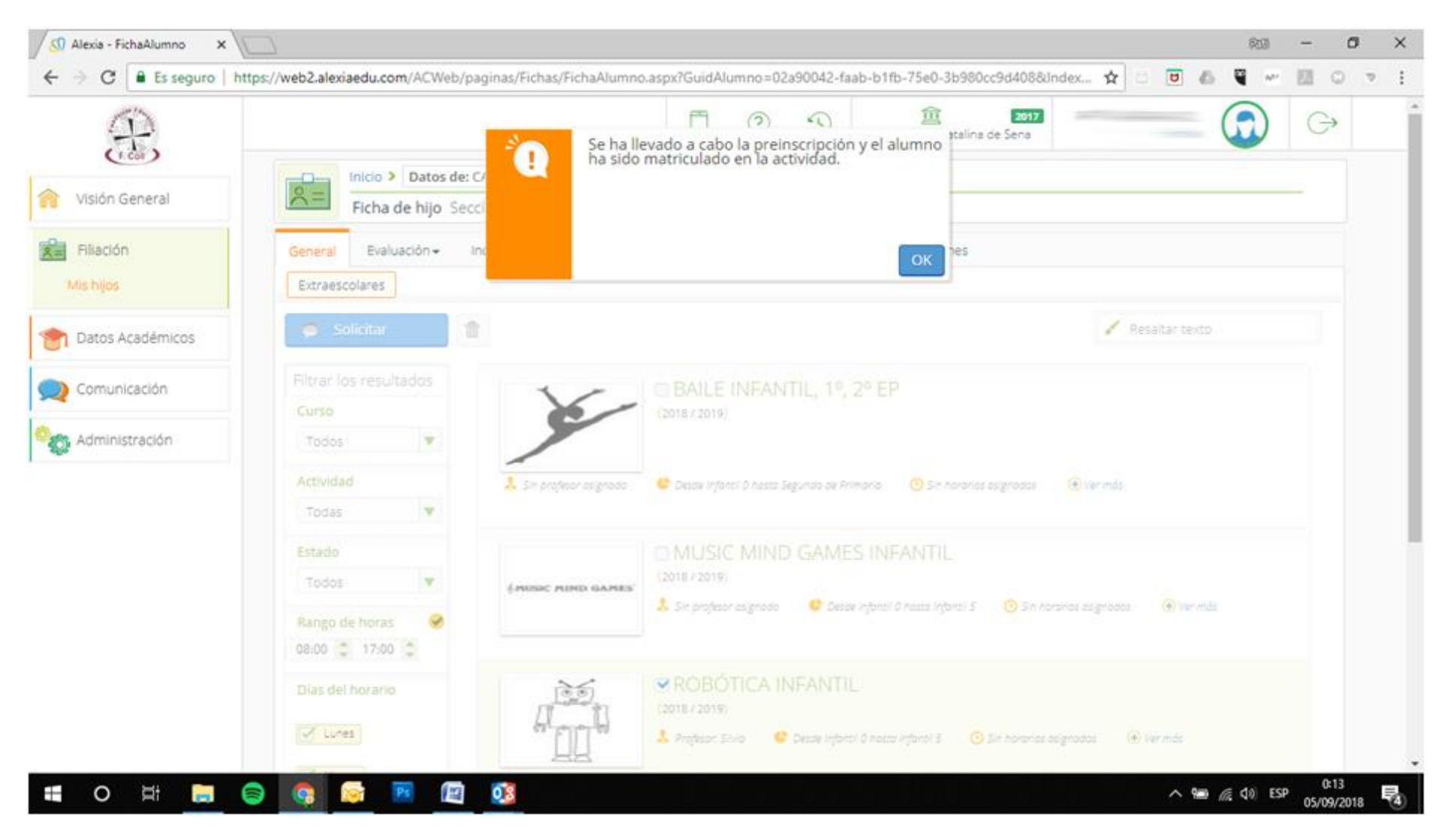

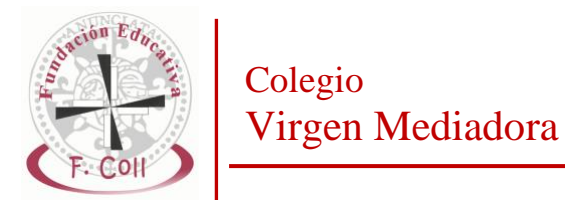

Sobre la imagen de la actividad, saldrá un cartel que pone MATRICULADO. Repetir en tantas actividades como se desee.

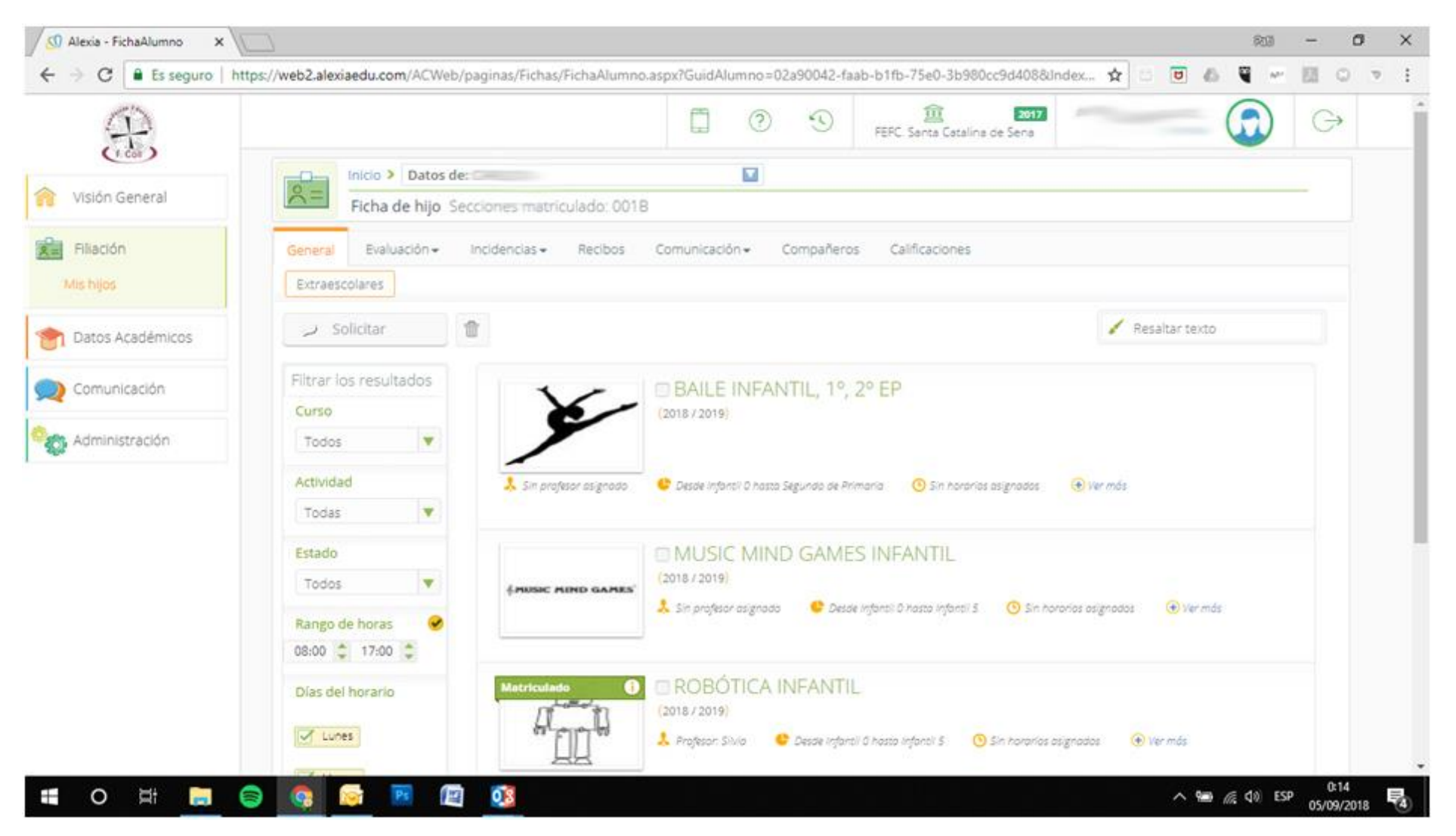

Para cualquier duda o aclaración contactar con deportes.gijon@fefcoll.org o extraescolares.gijon@fefcoll.org